# Interop Hybird 120 Gigaset Edition - Swisscom

## Swisscom

| Feature             |     |
|---------------------|-----|
| Outgoing Calls      | Yes |
| Incoming Calls      | Yes |
| CLIP incoming       | Yes |
| CLIP outgoing       | Yes |
| Call Forwarding     | Yes |
| Call Transfer       | Yes |
| Call Waiting        | Yes |
| DTMF                | Yes |
| Anonymous Call      | Yes |
| A-number forwarding | Yes |

Swisscom

- Hybird 120 Gigaset Edition settings.
  - Provider settings:
  - Number Area settings:
  - VoIP settings:
  - VoIP Advanced
  - Settings: Codec Settings

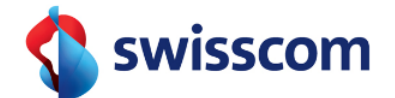

#### Important

The Hybird 120 Gigaset Edition works only with the Connect Box for the Business Connect Service from Swisscom. How to setup the Connect Box is not part of this description and has to be done via the Business Connect Portal of Swisscom!

## Hybird 120 Gigaset Edition settings.

In the Hybird 120 Gigaset Edition go to "Assistants" - "PBX" and click on "New": --> Add a new SIP Provider with Direct Dial-In:

| hybird 120 Gigaset      | Lar | nguage English 💂            | Vie                   | W Standard 💌                | Onli    | ne H     | lelp |
|-------------------------|-----|-----------------------------|-----------------------|-----------------------------|---------|----------|------|
| Save configuration      |     |                             |                       | Tru                         | nks U   | ser      | 5    |
| Assistants              |     |                             |                       |                             |         |          | _    |
| First steps             |     |                             |                       |                             |         |          |      |
| Internet Access         |     |                             |                       |                             |         |          | _    |
| VPN                     | Vie | w 20 per page 🖄             | Go                    |                             |         |          |      |
| PBX                     |     |                             | Connection            | Danta                       | Chathan |          |      |
| System Management 🛛 👻   | NO. | Name                        | Туре                  | Ports                       | Status  |          |      |
| Physical Interfaces 🗸 🗸 | 01  | Swisscom<br>Businessconnect | SIP Provider<br>(DDI) | Swisscom<br>Businessconnect | 0       | <u>ش</u> | Þ    |
| VoIP 👻                  | Pag | ge: 1, Items: 1 - 1         |                       |                             |         |          |      |

## Provider settings:

Give the Line an unique name, insert the Registration Username and Password.

| (i) | Important                                                         |  |
|-----|-------------------------------------------------------------------|--|
|     | Registrar/Domain: MUST be the IP of the Connect Box (Smart Node)! |  |

| hybird 120 Gigaset                           | Language English                             | View Standard  Online Help Logout  Gigaset                                                                                                    |   |
|----------------------------------------------|----------------------------------------------|----------------------------------------------------------------------------------------------------|---|
| Save configuration Assistants                |                                              | Trunks Users                                                                                                    |   |
| First steps<br>Internet Access<br>VPN<br>PBX | Warning: Country of<br>SIP Provider Settings | Code and/or City code not configured!<br>PBX - Configuring an SIP<br>provider (extension)                                                                                                    | • |
| System Management 🗸                          | Name                                         | Swisscom Businessconr Enter the required data for a "VoIP dial-in with                                                                                                    | = |
| Physical Interfaces 🗸 🗸                      | Access Type                                  | Direct Dial-In extension" scenario.                                                                                                    |   |
| VolP 👻                                       | Authentication ID                            | Name:     Enter a description for the connection to                                                                                                    |   |
| Numbering <del>-</del>                       | Pacaword                                     | improve recognition.                                                                                                    |   |
| Terminals 🔹                                  | Fassword                                     | Access Type:                                                                                                    |   |
| Call Routing 🗸 🗸                             | User Name                                    | selection.                                                                                                    |   |
| Applications -                               | Registrar                                    | 192.168.1.47 Authentication ID:                                                                                                    |   |
| LAN 👻                                        | Trunk Numbers                                | Enter your provider's authentication ID. A 64                                                                                                    |   |
| Networking 👻                                 | Base Number                                  | 043336 Password:                                                                                                    |   |
| Multicast 👻                                  | Class of Service                             | At this point, you can assign a password. A                                                                                                    |   |
| WAN 👻                                        |                                              | Class of Service 32 digit alpha-numeric sequence is possible.                                                                                                    |   |
| VPN 👻                                        | Class of Service                             | CoS Default  CoS Default  CoS D |   |
| Firewall 👻                                   |                                              | Add VoIP provider. A 64 digit alpha-numeric                                                                                                    |   |
| Local Services -                             |                                              | sequence is possible.                                                                                                    |   |
| Maintenance 🗸 🗸                              |                                              | Advanced Settings Enter the DNS name or IP address of the SIP                                                                                                    |   |
| External Reporting 🔹                         |                                              | server. A 26 digit alpha-numeric sequence is                                                                                                    |   |
| Monitoring -                                 |                                              | possible.<br>Base Number:                                                                                                    |   |
|                                              | C                                            | OK Cancel                                                                                                    |   |

Number Area settings:

Just add the telephone numbers for this SIP trunk in the "Advanced Settings":

#### The Port must be set to 5062

| Advanced Settings                   |                   |                |   |  |
|-------------------------------------|-------------------|----------------|---|--|
| Registrar                           |                   |                |   |  |
| Registrar Port                      | 5062              |                |   |  |
| Transport Protocol                  | 🖲 UDP 🔘 TCP       |                |   |  |
| STUN server                         |                   |                |   |  |
| STUN server                         |                   |                |   |  |
| Port STUN server                    | 3478              |                |   |  |
| Trunk Numbers                       |                   |                |   |  |
|                                     | P-P DDI Exception | Displayed Name |   |  |
|                                     | 9330              | 0433369330     | â |  |
|                                     | 9331              | 0433369331     |   |  |
| P-P DDI Exception                   | 9332              | 0433369332     | Î |  |
|                                     | 9333              | 0433369333     | Î |  |
|                                     | 9334              | 0433369334     | Î |  |
|                                     | Add               | $\supset$      |   |  |
| Further Settings                    |                   |                |   |  |
| Generate international phone number | Enabled           |                |   |  |
| Generate national subscriber number | Enabled           |                |   |  |
| OK                                  | Cancel            |                |   |  |

#### **VoIP settings:**

Here you can define how the outgoing lines have to look like (e.g. Clip no Screening)

| ive configuration |                                 | SIP Provider Locations Codec Profiles Options |  |  |
|-------------------|---------------------------------|-----------------------------------------------|--|--|
| em Management 🛛 👻 |                                 |                                               |  |  |
| ical Interfaces 👻 | Basic Settings                  |                                               |  |  |
| •                 | Description                     | Swisscom Businessconnect                      |  |  |
|                   | Provider Status                 |                                               |  |  |
| -                 | Access Type                     |                                               |  |  |
| -                 | Access type                     | Single Number(s) Single Number(s)             |  |  |
| •                 | Authentication ID               | gigaset10                                     |  |  |
| -                 | Password                        | •••••                                         |  |  |
| •                 | User Name                       | 0433369330                                    |  |  |
| •                 | Domain                          | 102 168 1 47                                  |  |  |
| -                 | Outgoing Signalization Settings | 192.100.1.47                                  |  |  |
| -                 | Outgoing Signalisation Settings | In this in a low size Number                  |  |  |
| -                 | Outgoing Signalisation          | Individual CLIP no Screening Number           |  |  |
| -                 | Signal remote caller number     | C Enabled                                     |  |  |
| -                 | Registrar                       |                                               |  |  |
| -                 | Registrar                       | 192.168.1.47                                  |  |  |
| -                 | Registrar Port                  | 5062                                          |  |  |
| -                 | Transport Protocol              | ● UDP <sup>©</sup> TCP                        |  |  |
|                   | STUN                            |                                               |  |  |
|                   | STUN server                     |                                               |  |  |
|                   | Port STUN server                | 3478                                          |  |  |
|                   | Timer                           |                                               |  |  |
|                   | Registration Timer              | 60 Seconds                                    |  |  |
|                   | Advanced Settings               |                                               |  |  |
|                   | OK Cancel                       |                                               |  |  |

#### **VoIP Advanced Settings:**

Here you can define how the outgoing lines have to look like (e.g. Clip no Screening).

|                                               | Advanced Settings                   | 1 |
|-----------------------------------------------|-------------------------------------|---|
| Proxy                                         |                                     |   |
| Proxy Port                                    | 5060                                |   |
| Transport Protocol                            | ® UDP <sup>©</sup> TCP              |   |
| Further Settings                              |                                     |   |
| From Domain                                   |                                     |   |
| Number of allowed simultaneous Calls          | No Limitation 💌                     |   |
| Location                                      | Any Location 💌                      |   |
| Codec Profiles                                | BCon                                |   |
| Dial End Monitoring Time                      | 5 Seconds                           |   |
| Call Hold inside the PBX system               | C Enabled                           |   |
| Call Forwarding extern (SIP 302)              | Enabled                             |   |
| Generate international phone number           | Enabled                             |   |
| Generate national subscriber number           | Enabled                             |   |
| Deactivate number suppression                 | Enabled                             |   |
| SIP Header Field for User Name                | P-Preferred     P-Asserted     None |   |
|                                               | 🖾 Display                           |   |
| SIR Header Field(s) for Caller Address        | Vser Name                           |   |
| on riedder rieddyror oaner Address            | P-Preferred                         |   |
|                                               | P-Asserted                          |   |
| Substitution of International Prefix with "+" | Enabled                             |   |
| PBX coupling                                  | Enabled                             |   |
| Delete SIP bindings after Restart             | ✓ Enabled                           |   |
| Upstreaming Device with NAT                   | Enabled                             |   |
| Early media support                           | ✓ Enabled                           |   |
| Provider without Registration                 | Enabled                             |   |
| T.38 FAX support                              | C Enabled                           |   |
| Substitution of Incoming Number Prefix        | substitute with                     |   |
|                                               | OK Cancel                           | - |
|                                               |                                     | 4 |

## **Codec Settings**

Due to restrictions of the Business Connect Services, it is necessary that in the hybird and the telephones the codecs are correct defined. Therefore go to "Codecs Profiles" in the VoIP settings.

Choose only the G.711 aLaw codec.

| hybird 120 Gigaset            | Language English 💽 👬 Vi | lew Standard  Online Help Logout  Gigaset   |  |  |
|-------------------------------|-------------------------|---------------------------------------------|--|--|
| Save configuration Assistants | S                       | P Provider Locations Codec Profiles Options |  |  |
| System Management 🛛 👻         |                         |                                             |  |  |
| Physical Interfaces 🔹         | Basic Parameters        |                                             |  |  |
| VoIP 🔺                        | Description             | BCon                                        |  |  |
| Settings                      | Codec Proposal Sequence | Quality                                     |  |  |
| Numbering -                   | G.711 uLaw              |                                             |  |  |
|                               | 6 711 al aw             |                                             |  |  |
| Applications                  | 0.711 aLaw              |                                             |  |  |
|                               | G.722                   | Enabled                                     |  |  |
| Networking                    | G.729                   | C Enabled                                   |  |  |
| Multicast -                   | G.726 (16 kbit/s)       | Enabled                                     |  |  |
| WAN 👻                         | G.726 (24 kbit/s)       | Enabled                                     |  |  |
| VPN -                         | G.726 (32 kbit/s)       | Enabled                                     |  |  |
| Firewall 👻                    | G.726 (40 kbit/s)       | Enabled                                     |  |  |
| Local Services -              | DTMF                    | Enabled                                     |  |  |
| Maintenance 🗸 🗸               | G 726 Codec settings    | © 1366 © DEC 3554 ( V 420                   |  |  |
| External Reporting 🗸 👻        | o.r.zo oodoo oollingo   | ♥ IJ00 ♥ RFCJ3317 A.420                     |  |  |
| Monitoring 👻                  |                         | OK Cancel                                   |  |  |

In the Gigaset Phones you have to do the same:

|         |                                                                                                    | Configuration Assistant                                                                                                    |                                                                                                    | Status                                                    |
|---------|----------------------------------------------------------------------------------------------------|----------------------------------------------------------------------------------------------------|----------------------------------------------------------------------------------------------------|-----------------------------------------------------------|
| •       | Network and Connections<br>Telephony                                                                             | Settings for bandwidth                                                                                                    | ands on the sedes used                                                                                                    |                                                           |
|         | Connections<br>Audio<br>Call Divert<br>Local Settings<br>Dialling Plans<br>Do Not Disturb<br>Call Live Recording | for the transmission. Increased qu<br>data throughput. Depending on th<br>DSL connection this increase - par<br>concurrent VoIP calls - may lead to<br>transmission. The following setting<br>your Gigaset to your individual DSI | inds on the codec used<br>vality means increased<br>be bandwidth of your<br>ticularly with 2<br>problems with the<br>gs enable you to adapt<br>L connection. |                                                           |
| * * * * | Voice Mail Services<br>Messaging<br>Services<br>Function Keys<br>System                                          | <b>13</b><br>Packed time for RTP packages<br>[ms]                                                                                                    | 20 🗸                                                                                                    |                                                           |
|         |                                                                                                    | Voice Quality                                                                                                    | <ul> <li>Optimised for high bandwidth</li> <li>Optimised for low bandwidth</li> <li>Own Codec preference</li> </ul>                                          |                                                           |
|         |                                                                                                    | Selected codecs<br>G.711 a-law<br>G.729A                                                                                                    | < Add<br>Remove ><br>Down<br>Up                                                                                                    | Available codecs<br>G.711 µ-law<br>G.722<br>G.726<br>iLbc |
|         |                                                                                                    | Silence Suppression                                                                                                    | ● Yes O No<br>Save Cancel                                                                                                    |                                                           |